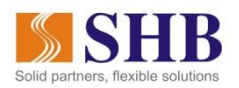

# HƯỚNG DẪN THANH TOÁN HÓA ĐƠN BẢO HIỂM DAICHI LIFE QUA SHB EBANK

## 1. GIỚI THIỆU DỊCH VỤ

- Là dịch vụ cho phép khách hàng sử dụng Internet Banking (SHB Online) và Mobile Banking (SHB Mobile) có thể dễ dàng thanh toán hóa đơn bảo hiểm online hoàn toàn miễn phí, bất cứ lúc nào 24/7 mà không phải phụ thuộc vào ngày/giờ thu tiền điện của các thu ngân; xua tan nỗi lo chậm trả tiền điện cho Khách hàng vì đi công tác/đi du lịch/ không có ở nhà
- Hiện nay SHB eBank hỗ trợ Quý khách thanh toán hóa đơn bảo hiểm Daichi Life. Chi tiết hướng dẫn thao tác giao dịch thanh toán như dưới đây:

## 2. CÁC BƯỚC THỰC HIỆN TRÊN SHB ONLINE:

<u>Bước 1:</u> Tại Menu chức năng, Quý khách chọn "Thanh toán hóa đơn"

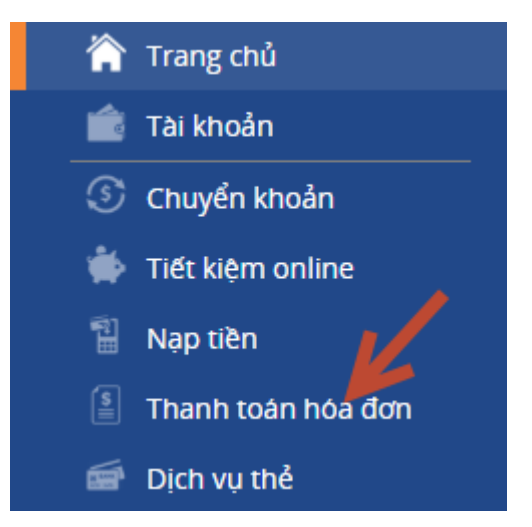

- **<u>Bước 2:</u>** Màn hình hiển thị như bên dưới:
  - Với các hóa đơn bảo hiểm Daichi Life lần đầu được thanh toán, Quý khách vui lòng chọn "Thanh toán cho hóa đơn mới" (chọn link như hướng dẫn của mũi tên đỏ trong hình)
  - Với các hóa đơn bảo hiểm Daichi Life đã từng được thanh toán, Quý khách vui lòng chọn biểu tượng <u>kính lúp</u> để tìm ra danh sách hóa đơn đã từng thanh toán và lưu lại (xem hướng dẫn trong mũi tên màu xanh như hình bên dưới)

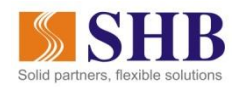

| THANH TOÁN HÓA ĐƠN |                                                                 |                |
|--------------------|-----------------------------------------------------------------|----------------|
| THANH TOÁN CHO     | Nhập tên khách hàng hoặc tên hóa đơn đã lưu                     | ٩              |
|                    | Thanh toán ch                                                   | no hóa đơn mới |
| NHÀ CUNG CẤP       |                                                                 |                |
| MÃ HÓA ĐƠN         |                                                                 |                |
| TÊN KHÁCH HÀNG     |                                                                 |                |
| SỐ TIỀN            |                                                                 | VND            |
| SỐ TIỀN THANH TOÁN | Nhập số tiền thanh toán                                         | VND            |
| TÀI KHOẢN CHUYỂN   | 101-TIEN GUI THANH TOAN - CA NHAN - 1006159624 (70,092,460 VND) | Ŧ              |
| NỘI DUNG           | THANH TOAN                                                      | ,              |
|                    |                                                                 | 190/200        |
|                    | THANH                                                           | ΓΟÁΝ           |

### 2.1. Thanh toán hóa đơn bảo hiểm Daichi Life lần đầu trên SHB eBank

 <u>Bước 1:</u> Sau khi click chọn "Thanh toán cho hóa đơn mới", hệ thống hiển thị màn hình thanh toán như sau:

| THANH TOÁN HÓA ĐƠN |                                                                 |                |
|--------------------|-----------------------------------------------------------------|----------------|
| LOẠI DỊCH VỤ       | Tìm kiếm loại dịch vụ                                           | Q              |
| NHÀ CUNG CẤP       | Tìm kiếm nhà cung cấp                                           | ۹              |
| MÃ HÓA ĐƠN         | Nhập mã hóa đơn/hợp đồng                                        |                |
| TÊN KHÁCH HÀNG     | Nhập tên chủ hợp đồng                                           |                |
| SỐ TIỀN            |                                                                 | VND            |
|                    | Thanh toán cho h                                                | ióa đơn đã lưu |
| SỐ TIỀN THANH TOÁN | Nhập số tiền thanh toán                                         | VND            |
| TÀI KHOẢN CHUYỂN   | 101-TIEN GUI THANH TOAN - CA NHAN - 1006159624 (70,092,460 VND) | Ŧ              |
| NỘI DUNG           | THANH TOAN                                                      |                |
|                    |                                                                 | 190/200        |
|                    | THANH T                                                         | OÁN            |

<u>Bước 2:</u> Tại ô Loại dịch vụ: Quý khách click vào biểu tượng kính lúp, hệ thống hiển thị danh sách các loại dịch vụ. Quý khách vui lòng chọn dịch vụ "Bảo hiểm tài chính" và chọn nhà cung cấp "Daichi"

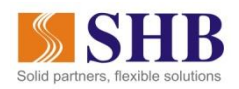

| THANH TOÁN HÓA ĐƠN<br>Số tiền thanh toán còn dư sẽ được trừ vào phí hợp đồng bảo hiểm của tháng kế tiếp hoặc tạo thành khoản đầu tư mới tùy thuộc vào loại bảo hiểm Dalichi Life<br>của khách hàng |                                                              |                               |
|----------------------------------------------------------------------------------------------------|--------------------------------------------------------------|-------------------------------|
| LOẠI DỊCH VỤ                                                                                                    | Bảo hiểm tài chính                                           | ٩                             |
| NHÀ CUNG CẤP                                                                                                    | Dai-ichi                                                     | ٩                             |
| MÃ HỢP ĐỒNG 🕜                                                                                                    | Nhập mã hợp đồng                                             |                               |
| TÊN KHÁCH HÀNG                                                                                                    | Nhập tên chủ hợp đồng                                        |                               |
| SỐ ĐIỆN THOẠI                                                                                                    |                                                              |                               |
|                                                                                                    |                                                              | Thanh toán cho hóa đơn đã lưu |
| TỔNG SỐ TIỀN THANH TOÁN                                                                                                    | Nhập số tiền thanh toán                                      | VND                           |
| TÀI KHOẢN CHUYỂN                                                                                                    | 101-TIEN GUI THANH TOAN - CA NHAN - 1000006213 (529,169 VND) | Ŧ                             |
| NỘI DUNG                                                                                                    | THANH <u>TOAN</u>                                            | 4                             |
|                                                                                                    |                                                              | 200/210                       |
|                                                                                                    |                                                              | THANH TOÁN                    |

- **Mã hóa đơn**: Quý khách vui lòng nhập mã hóa đơn bảo hiểm cần thanh toán.
- Sau khi nhập mã hóa đơn: Các thông tin tên khách hàng và số tiền sẽ tự động hiển thị ứng với số hóa đơn điện mà Quý khách đã nhập vào hệ thống. Nếu tên và số tiền hiển thị không đúng, Quý khách vui lòng kiểm tra lại mã hóa đơn đã nhập vào đã chính xác hay chưa.
- Số tiền thanh toán: Hệ động tự động hiện thị bằng đúng số tiền Quý khách cần thanh toán như thông báo của Bảo hiểm Daichi Life ở bên trên. Quý khách có thể thanh toán từng phần của Hóa đơn.
- Tài khoản chuyển: Quý khách vui lòng chọn tài khoản phù hợp, đủ số dư để có thể dùng để trả cho hóa đơn điện.
- Bước 3: Sau khi Quý khách nhập mã hóa đơn để thể hiện các thông tin dưới đây

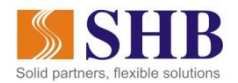

Số tiền thanh toàn còn dư sẽ được trừ vào phí hợp đồng bảo hiểm của tháng kế tiếp hoặc tạo thành khoản đầu tư mới tùy thuộc vào loại bảo hiểm Dailchi Life của khách hàng.

| THANH TOÁN CHO               | Nhập tên khách hàng hoặc tên hóa đ | ơn đã lưu                    |                          | ۹       |
|------------------------------|------------------------------------|------------------------------|--------------------------|---------|
|                              |                                    |                              | Thanh toán cho hóa ở     | tơn mới |
| NHÀ CUNG CẤP                 | Dai-ichi                           |                              |                          |         |
| MÃ HỢP ĐỒNG 🕐                | 002211613                          |                              |                          |         |
| TÊN KHÁCH HÀNG               | Trương Ái Thơ                      |                              |                          |         |
| SỐ ĐIỆN THOẠI                | 0913067171                         |                              |                          |         |
| LOẠI PHÍ BẢO HIỂM            |                                    | SỐ TIỀN (VND)                | SỐ TIỀN THANH TOÁN (VND) |         |
| Phí bảo hiểm đến hạn.        |                                    | 235,000                      | Nhập số tiền thanh toán  |         |
| Nợ do tạm ứng từ GTHL để đón | ng phí.                            | 0                            | Nhập số tiền thanh toán  |         |
| Nợ do tạm ứng từ GTHL.       |                                    | 0                            | Nhập số tiền thanh toán  |         |
| TỔNG SỐ TIỀN THANH TOÁN      | Nhập số tiền thanh toán            |                              |                          | VND     |
| TÀI KHOẢN CHUYỂN             | 101-TIEN GUI THANH TOAN - CA NHA   | N - 1000006213 (529,169 VND) |                          | Ŧ       |
| NỘI DUNG                     | THANH TOAN                         |                              |                          | 4       |

- **Bước 4:** Quý khách chọn "**Thanh toán**". Hệ thống hiển thị màn hình xác nhận giao dịch
- **<u>Bước 5:</u>** Quý khách nhập mã xác thực và chọn "**Xác nhận**". Màn hình hiển thị kết quả giao dịch

#### 2.2 Thanh toán hóa đơn bảo hiểm đã từng được thanh toán và lưu trên SHB eBank

 <u>Bước 1:</u> Sau khi chọn biểu tượng kính lúp ngay sau khi click chọn chức năng "Thanh toán hóa đơn" như đã nêu

| THANH TOÁN HÓA ĐƠN |                                                              |                       |         |
|--------------------|--------------------------------------------------------------|-----------------------|---------|
| THANH TOÁN CHO     | Nhập tên khách hàng hoặc tên hóa đơn đã lưu                  |                       | Q       |
|                    |                                                              | Thanh toán cho hóa đợ | ơn mới  |
| NHÀ CUNG CẤP       |                                                              |                       |         |
| MÃ HÓA ĐƠN         |                                                              |                       |         |
| TÊN KHÁCH HÀNG     |                                                              |                       |         |
| Số TIÈN            |                                                              |                       | VND     |
| SỐ TIỀN THANH TOÁN | Nhập số tiền thanh toán                                      |                       | VND     |
| TÀI KHOẢN CHUYỂN   | TIỀN GỬI THANH TOÁN - CÁ NHÂN - 1007684091 (133,619,648 VND) |                       | Ŧ       |
| NỘI DUNG           | THANH TOAN                                                   |                       | 11      |
|                    |                                                              |                       | 190/200 |
|                    |                                                              | THANH TOÁN            |         |

Hướng dẫn thanh toán bảo hiểm Daichi Life qua SHB eBank

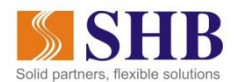

**Bước 2:** Hệ thống hiển thị màn hình pop-up "**Chọn hóa đơn thụ hưởng**" (như minh họa bên dưới). Quý khách vui lòng chọn hóa đơn điện mà mình muốn thanh toán

| Chọn hóa đơn thụ hưởng |                 |               |                 |                 |
|------------------------|-----------------|---------------|-----------------|-----------------|
|                        |                 |               |                 | ۵               |
| LOẠI DỊCH VỤ           | NHÀ CUNG CẤP    | MÃ HÓA ĐƠN    | TÊN KHÁCH HÀNG  | TÊN GỢI NHỨ     |
| Bảo hiếm tài chính     | Dai-ichi        | 002211613     | Trương Ái Thơ   |                 |
| Điện                   | Điện lực Hà Nội | pd12000034618 | NGUYỄN VĂN DŨNG | NGUYỄN VĂN DŨNG |
| Điện                   |                 | pd12000034618 | NGUYỄN VĂN DŨNG | NGUYỄN VĂN DŨNG |
| Điện thoại di động     | Vinaphone       | 0913067171    |                 | HANG            |

#### Bước 3: Hệ thống hiển đầy đủ thông tin về hóa đơn cần thanh toán:

Số tiền thanh toán còn dư sẽ được trừ vào phí hợp đồng bảo hiểm của tháng kế tiếp hoặc tạo thành khoản đầu tư mới tùy thuộc vào loại bảo hiểm Dalichi Life của khách hàng.

| THANH TOÁN CHO               | Nhập tên khách hàng hoặc tên hóa đ | iơn đã lưu                    |                          | ۹       |
|------------------------------|------------------------------------|-------------------------------|--------------------------|---------|
|                              |                                    |                               | Thanh toán cho hóa đ     | lơn mới |
| NHÀ CUNG CẤP                 | Dai-ichi                           |                               |                          |         |
| MÃ HỢP ĐỒNG 🛞                | 002211613                          |                               |                          |         |
| TÊN KHÁCH HÀNG               | Trương Ái Thơ                      |                               |                          |         |
| SỐ ĐIỆN THOẠI                | 0913067171                         |                               |                          |         |
| LOẠI PHÍ BẢO HIỂM            |                                    | SỐ TIỀN (VND)                 | SỐ TIỀN THANH TOÁN (VND) |         |
| Phí bảo hiểm đến hạn.        |                                    | 235,000                       | Nhập số tiền thanh toán  |         |
| Nợ do tạm ứng từ GTHL để đór | ng phí.                            | 0                             | Nhập số tiền thanh toán  |         |
| Nợ do tạm ứng từ GTHL.       |                                    | 0                             | Nhập số tiền thanh toán  |         |
| TỔNG SỐ TIỀN THANH TOÁN      | Nhập số tiền thanh toán            |                               |                          | VND     |
| TÀI KHOẢN CHUYỂN             | 101-TIEN GUI THANH TOAN - CA NHA   | AN - 1000006213 (529,169 VND) |                          | Ŧ       |
| NỘI DUNG                     | THANH TOAN                         |                               |                          |         |
|                              |                                    |                               |                          | 11      |

Tương tự như mục 2.1, Quý khách chỉ cần nhập Số tiên thanh toán và Tài khoản chuyển rồi chọn
Thanh toán. Sau đó thực hiện "Xác nhận" và nhận thông báo kết quả giao dịch ngay trên màn hình

## 3. CÁC BƯỚC THỰC HIỆN TRÊN MOBILE

<u>Bước 1:</u> Tại Menu chức năng, Quý khách chọn "Thanh toán hóa đơn"

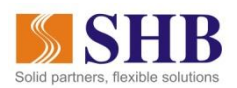

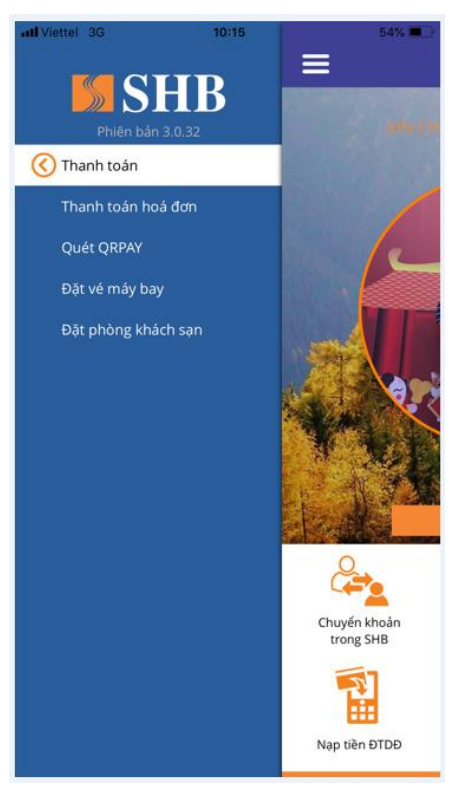

- **Bước 2:** Màn hình hiển thị danh sách các hóa đơn đã lưu. Quý khách có thể chọn thanh toán ngay cho hóa đơn bằng cách bấm chọn 1 hóa đơn trong danh sách.
- <u>Bước 3:</u> Với hóa đơn bảo hiểm Daichi Life lần đầu được thanh toán, Quý khách vui lòng chọn "Hóa đơn mới"

## 3.1. Thanh toán hóa đơn lần đầu trên SHB eBank

<u>Bước 1:</u> Sau khi bấm chọn "Hóa đơn mới", hệ thống yêu cầu Quý khách chọn loại dịch vụ. Quý khách chọn "Bảo hiểm tài chính"

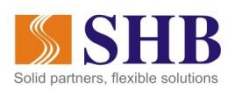

| 15:          | :12 ::!! 🗢 🗩                  |
|--------------|-------------------------------|
| $\bigotimes$ | Thanh toán hóa đơn            |
|              | Loại dịch vụ                  |
| \$           | Nước                          |
| \$           | Dịch vụ Cảng                  |
| ×e           | Vé online                     |
| 1            | Điện thoại di động            |
| <u> </u>     | Điện thoại cố định - Internet |
| æ            | Bảo hiểm tài chính            |
| -Q-          | Điện                          |
|              | Truyền hình cáp               |
| S            | Phí đường bộ                  |
| 5            | Đặt phòng khách sạn           |
| 5            | Thanh toán tiền hàng          |
|              |                               |

Bước 2: Màn hình chọn Nhà cung cấp "Daichi"

\_

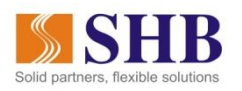

| 15:13         |                    | ::!! 🗢 🔳 |
|---------------|--------------------|----------|
| $\bigotimes$  | Thanh toán hóa đơn |          |
| Nhà cung cấp  |                    |          |
| Hãy chọn nhà  | cung cấp           | ~        |
| Mã hoá đơn    |                    |          |
| Hãy nhập mã h |                    |          |
|               | Chọn nhà cung cấp  | 1        |
| 📕 名 BIC       |                    |          |
| Shin          | han Finance        |          |
| 📕 🧢 Dai-      | ichi               |          |
|               |                    |          |
|               |                    |          |
| 177           |                    |          |
|               |                    |          |
|               | HỦY                | 1        |
|               |                    | H        |

- **Bước 3:** Màn hình hiển thị thông tin khách hàng cần nhập/chọn.

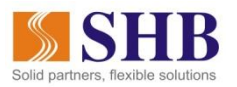

| 15:22         | ## <b>?</b> •         |
|---------------|-----------------------|
| $\odot$       | Thanh toán hóa đơn    |
| Nhà cung cấ   | íp                    |
| Dai-ichi      | ~                     |
| Mã hợp đồn    | g                     |
| Hãy nhập m    | ā hoá đơn             |
| Tên chủ hợp   | o đồng/Tên khách hàng |
| Tự động hiể   | n thị                 |
| Số điện thoạ  | ai                    |
| 0913067171    |                       |
| Số tiền cần t | thanh toán            |
| Tự động hiế   | n thị                 |
|               |                       |

Bước 4: Quý khách lần lượt nhập/chọn các thông tin:

- **Mã hóa đơn**: Quý khách vui lòng nhập mã hóa đơn bảo hiểm cần thanh toán.
- Sau khi nhập mã hóa đơn: Các thông tin tên khách hàng và số tiền sẽ tự động hiển thị ứng với số hóa đơn mà Quý khách đã nhập vào hệ thống. Nếu tên và số tiền hiển thị không đúng, Quý khách vui lòng kiểm tra lại mã hóa đơn đã nhập vào đã chính xác hay chưa.
- Số tiên thanh toán: Hệ động tự động hiện thị bằng đúng số tiền Quý khách cần thanh toán như thông báo ở bên trên. Quý khách có thể thanh toán từng phần của Hóa đơn.
- Hệ thống tự động lưu thông tin vào Danh sách thụ hưởng. Quý khách có thể lựa chọn không lưu.

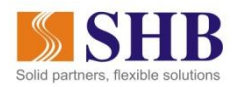

| 15:27                              | ::!! 🗢 🗊     |
|------------------------------------|--------------|
| 🔇 Thanh toán hóa đơn               | $\odot$      |
| Dai-ichi                           | ~            |
| Mã hợp đồng                        |              |
| 002211613                          |              |
| Tên chủ hợp đồng/Tên khách hàng    |              |
| Trương Ái Thơ                      |              |
| Số điện thoại                      |              |
| 0913067171                         |              |
| Loại phí bảo hiểm                  |              |
| Phí bảo hiểm đến hạn.              |              |
| Số tiền                            | 235,000 VND  |
| Số tiên TT                         | 235,000 VND  |
| Nợ do tạm ứng từ GTHL để đóng phí. | 1            |
| Số tiền                            | 0 VND        |
| Số tiền TT                         | Nhập số tiền |
| 🔲 Nợ do tạm ứng từ GTHL.           |              |
| Số tiền                            | 0 VND        |
| Số tiền TT                         | Nhập số tiền |
| Tổng số tiền thanh toán            | 235,000 VND  |
| Lưu vào danh sách thụ hưởng        |              |

- **Bước 5:** Quý khách bấm vào biểu tượng Tiếp tục, hệ thống chuyển sang màn hình sau:

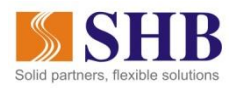

| 15:27                  |                                                         | ::!! 중 ■ |
|------------------------|---------------------------------------------------------|----------|
| $\odot$                | Thanh toán hóa đơn                                      | $\odot$  |
| Thanh toán c           | ho hoá đơn                                              |          |
| <b>\$</b> Truc<br>0023 | ກາg Ái Thơ<br>211613                                    |          |
| Tài khoản ci           | huyển                                                   |          |
| 5ő<br>Ső               | 00006213<br>dư: 529,169 VND<br>dư khả dụng: 529,169 VND | ~        |
| Số tiền nợ c           | ước 235,000 VND                                         |          |
| Số tiền<br>thanh toán  | 235,000 VND                                             |          |
| Nội dung gi            | ao dịch                                                 | 190/200  |
| THANH TOA              | AN                                                      | -        |
| 111111                 |                                                         |          |

o Tại màn hình này, Quý khách có thể thay đổi tài khoản nguồn, nội dung giao dịch

- Bước 6: Quý khách bấm chọn biểu tượng Tiếp tục. Hệ thống hiển thị màn hình xác nhận giao dịch
- **<u>Bước 7:</u>** Quý khách nhập mã xác thực và chọn "**Xác nhận**". Màn hình hiển thị kết quả giao dịch

### 3.2 Thanh toán hóa đơn đã từng được thanh toán và lưu trên SHB eBank

- **<u>Bước 1</u>**: Quý khách vui lòng chọn 1 hóa đơn cần thanh toán trong Danh sách thụ hưởng:

| 15:12                              |                                                                                     | ::!! 🗢 🔳      |  |  |
|------------------------------------|-------------------------------------------------------------------------------------|---------------|--|--|
| $\odot$                            | Thanh toán hóa đơn                                                                  |               |  |  |
|                                    |                                                                                     | •             |  |  |
| Hóa                                | đơn đã lưu                                                                          | Hóa đơn mới   |  |  |
| Hóa đơn đã lưu                     |                                                                                     |               |  |  |
| Q Nhập tên/ mã hóa đơn để tìm kiếm |                                                                                     |               |  |  |
|                                    | ảo hiếm tài chính<br>102211613<br>Trương Ái Thơ<br>Diện thoại di động<br>1913067171 |               |  |  |
| T d                                | Diện thoại di động<br>1942516666                                                    |               |  |  |
| Ti d                               | Diện thoại di động<br>1984569099                                                    |               |  |  |
|                                    | Diện thoại cố định -<br>1004_gftth_hangbtt1<br>-                                    | internet<br>7 |  |  |

Hướng dẫn thanh toán bảo hiểm Daichi Life qua SHB eBank

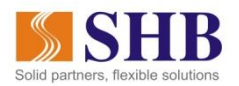

**Bước 2:** Hệ thống hiển đầy đủ thông tin về hóa đơn cần thanh toán:

| 15:27                              |                    | ::!! 🗢 🗊     |  |  |
|------------------------------------|--------------------|--------------|--|--|
| $\odot$                            | Thanh toán hóa đơi | n 🕥          |  |  |
| Dai-ichi                           |                    | ~            |  |  |
| Mã hợp đồng                        |                    |              |  |  |
| 002211613                          |                    |              |  |  |
| Tên chủ hợp đồng/Tên khách hàng    |                    |              |  |  |
| Trương Ái Thơ                      |                    |              |  |  |
| Số điện thoại                      |                    |              |  |  |
| 0913067171                         |                    |              |  |  |
| Loại phí bảo hiểm                  |                    |              |  |  |
| 🗹 Phí bảo hiển                     | n đến hạn.         | 1            |  |  |
| Số tiền                            |                    | 235,000 VND  |  |  |
| Số tiền TT                         |                    | 235,000 VND  |  |  |
| Nợ do tạm ứng từ GTHL để đóng phí. |                    |              |  |  |
| Số tiền                            |                    | 0 VND        |  |  |
| Số tiền TT                         |                    | Nhập số tiền |  |  |
| 🔲 Nợ do tạm ú                      | ing từ GTHL.       |              |  |  |
| Số tiền                            |                    | 0 VND        |  |  |
| Số tiền TT                         |                    | Nhập số tiền |  |  |
| Tổng số tiền than                  | h toán             | 235,000 VND  |  |  |
| Lưu vào danh sáo                   |                    |              |  |  |

Tương tự như mục 3.1, Quý khách có thể thay đổi Tài khoản nguồn và Nội dung giao dịch rồi bấm chọn Tiếp tục. Sau đó thực hiện "Xác nhận" và nhận thông báo kết quả giao dịch ngay trên màn hình

Kính chúc Quý khách có trải nghiệm dễ dàng và thuận tiện với dịch vụ SHB eBank!